| Product          | : Trend Micro Internet Security - 2010                          |
|------------------|-----------------------------------------------------------------|
| Operating System | : Windows 7; Windows Vista; Windows XP - SP2, SP3               |
| Pertanyaan       | : Bagaimana cara melakukan instalasi TIS dari CD installer?     |
| Jawaban          | : Untuk menggunakan installer CD TIS 2010, lakukan hal berikut: |

Catatan: Anda dapat membeli CD program di www.ampsecuretech.com

- a. Masukkan CD ke drive CD-ROM Anda. Jendela Autorun akan muncul.
- b. Pada jendela instalasi, klik Install untuk memulai Program setup.
- c. Tunggu sementara proses ekstrak program setup dan pengecekan program setup bahwa komputer Anda memenuhi persyaratan sistem.
- d. Baca isi Perjanjian Lisensi, pilih I accept the Agreement, dan klik Next.

| 🕼 Trend Micro Internet Security Installer                                                                                                    |                         |
|----------------------------------------------------------------------------------------------------|-------------------------|
| License Agreement                                                                                                    | OTREND.                 |
| Trend Micro Internet Security is subject to the terms and conditions of the Tre<br>agreement below. Please read it carefully.                                                                                                | nd Micro license        |
| Trend Micro End User License Agreeme                                                                                                    | ent 🔄                   |
| Software: Trend Micro Security/Trend Micro AntiVirus/Trend Mic<br>AntiSpyware/Trend Micro Internet Security/Trend Micro Internet<br>Version: English/Multi-country<br>Purpose: Trial and Paid Use License<br>Date: July 2009 | ro plus<br>Security Pro |
| IMPORTANT: THE FOLLOWING AGREEMENT ("AGREEMEN"<br>FORTH THE TERMS AND CONDITIONS UNDER WHICH TREN                                                                                                    | T") SETS<br>ID MICRO 🕑  |
| <ul> <li>I accept the terms of the license agreement.</li> <li>I do not accept the terms of the license agreement.</li> </ul>                                                                                                |                         |
| Print Save < Back Next >                                                                                                    | Cancel                  |

- e. Untuk menginstal versi lengkap dari program, masukkan nomor serial Anda ke bidang yang disediakan, kemudian klik Next. Untuk menginstal versi trial, pilih Install a free trial kemudian klik Next.
- f. Pilih pilihan Instal Opsi.
   Disarankan untuk memilih Reguler Installation kemudian klik Next.

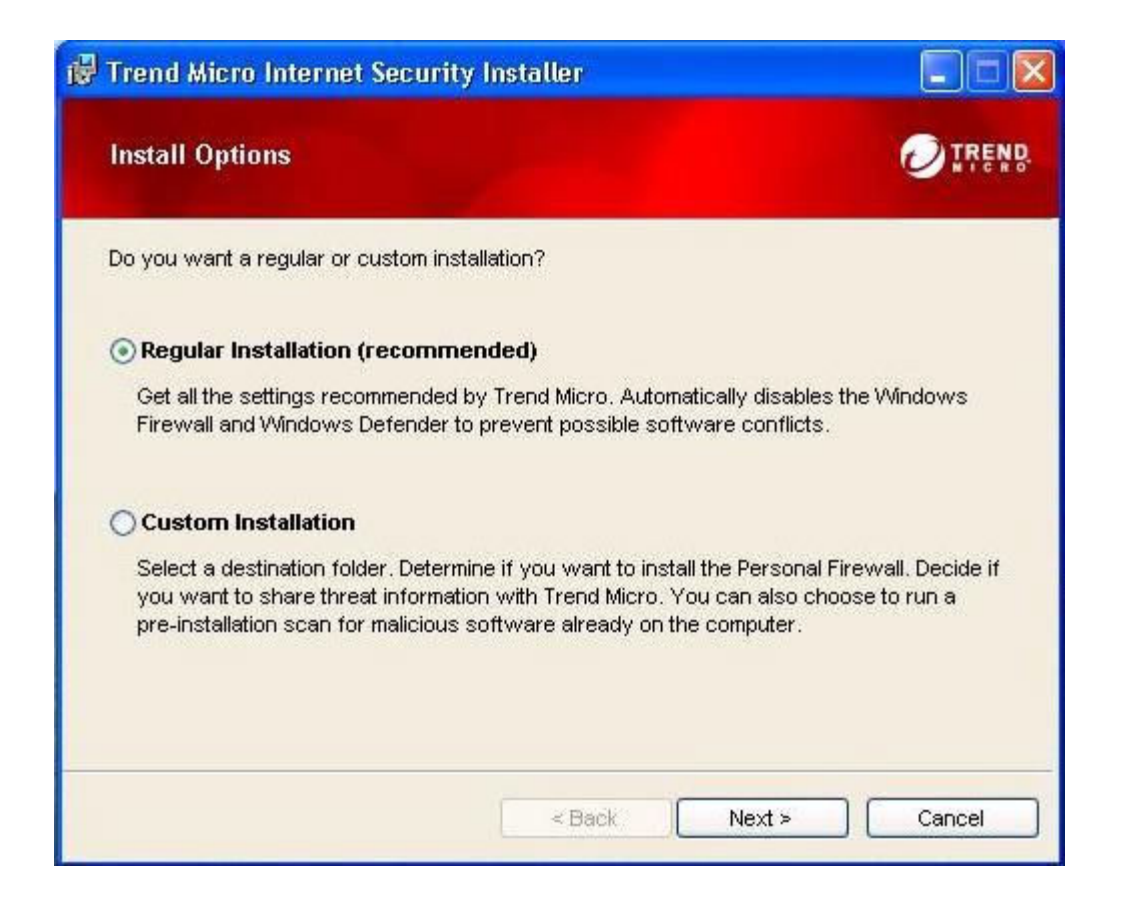

Untuk menyesuaikan instalasi Anda, klik Custom Installation dan klik Next.

- g. Tunggu sementara program ini diinstal dan modul-nya sudah diaktifkan.
- h. Aktifkan langganan Anda.

Jika Anda terhubung ke internet ketika selesai mengaktifkan modul program, sebuah jendela akan muncul secara otomatis yang akan meminta Anda untuk mendaftarkan program anda.

Jika tidak terhubung dengan internet, anda dapat melakukan aktivasi dengan manual.

i. Jalankan update awal dan scan. TIS anda.

\* Jika mengalami masalah pada saat instalasi Trend Micro Internet Security, segera laporkan keluhan anda ke <a href="mailto:support@ampsecuretech.com">support@ampsecuretech.com</a>.